## BeoPlay A9 Quick guide

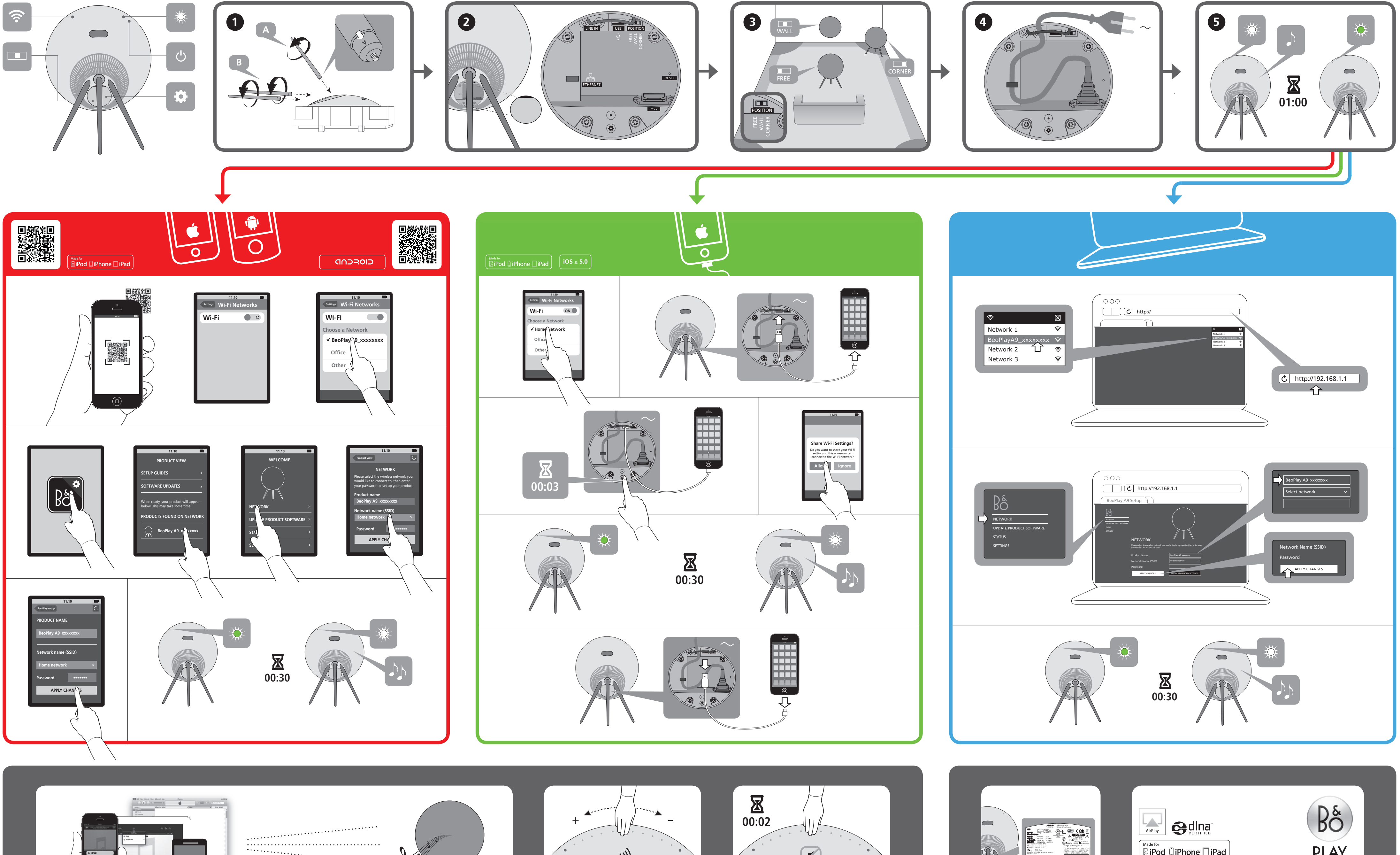

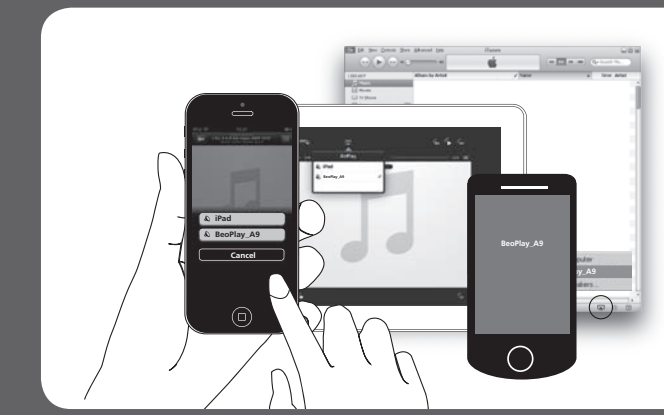

..... .....

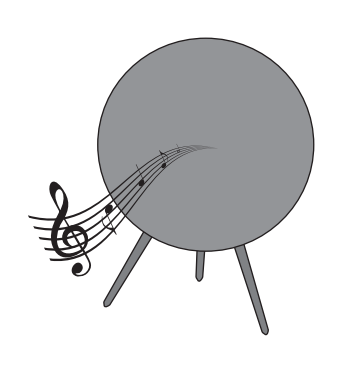

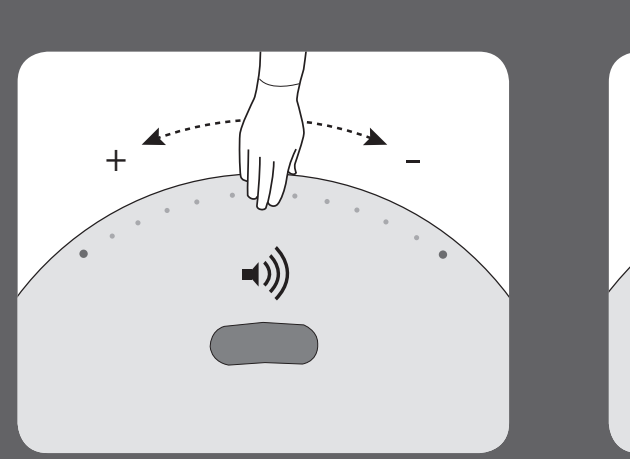

•

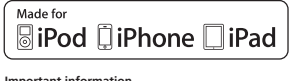

Important information "Made for iPod", "Made for iPhone", and "Made for iPad" mean that an electronic accessory has been designed to connect specifically to iPod, iPhone, or iPad, respectively, and has been certified by the developer to meet Apple performance standards. Apple is not responsible for the operation of this device or its compliance with safety and regulatory standards. Please note that the use of this accessory with iPod, iPhone, or iPad may affect wireless performance. AirPlay, the AirPlay Logo, iPhone, iPod, iPad are trademarks of Apple Inc., registered in the U.S. and other countries. vw.beoplay.com/important\_information / www.beoplay.com/a9/learnmore

PLAY

BeoPlay A9 Quick Guide

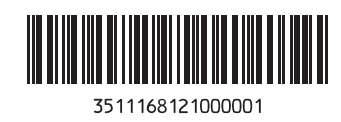

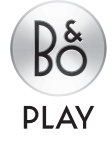